The purpose of the Interdisciplinary Plan of Care is to ensure that optimal outcomes for the patient are met during the hospitalization. The Interdisciplinary Plan of Care allows a variety of disciplines (Nurses, Social Service, Respiratory Care, Acute Rehab, Pastoral Care, Nutrition) to share goals and interventions in one place in PowerChart. The Interdisciplinary Plan of Care is individualized for each patient and will change as the needs of the patient change.

#### **IPOC Guidelines**

- Every patient should have an IPOC initiated within the admitting shift by nursing.
- Upon Admission each patient should have a minimum of 3-5 goals with appropriate interventions initiated. The goals should be based on the reason for admission and how to get the patient to the next level of care. The Management Protocols will still be used as the standard of care.
- Document on the IPOC every shift in the **Document in Plan** tab on all unmet goals. Goals and interventions should be added or discontinued based on changes in the patient in **PowerOrders**.
- If a goal has been met but later needs to be added back to the plan of care, search and add the needed goal and/or intervention. This will show the progression of the plan of care for the patient.
- Charts will be audited for compliance.
- The IPOC must be reviewed prior to patient discharge or when a patient transfers to another level of care (to be done by the accepting unit) to ensure that any unmet goals have been addressed. It is not required that goals are met at discharge, but they should have a documented reason why they are not met.

#### **Short Stay and Observation Patients**

Short stay patients, not spending the night at the hospital, do not need an IPOC. Every patient with an overnight observation stay needs a care plan that addresses basic goals that will return them to baseline (e.g. eat, urinate, walk and have adequate pain control).

#### **Ancillary Services**

Ancillary services will:

- Contribute to the IPOC on consulted patients
- Review current goals and interventions that exist on the **Document in Plan** tab prior to initiating new ones
- Be responsible for updating and documenting goals relevant to their service in collaboration with nursing

|   | Table of Contents                                          | Page Number |
|---|------------------------------------------------------------|-------------|
| ٠ | How to Find & Accept a Plan of Care                        | 2           |
| ٠ | Appearance of Plan of Care                                 | 3           |
| ٠ | How to View Related Results                                | 6           |
| ٠ | How to Individualize a Plan of Care                        | 7           |
|   | <ul> <li>Select from Listed Components</li> </ul>          | 7           |
|   | <ul> <li>Search in Add to Phase</li> </ul>                 | 7           |
|   | <ul> <li>Modify Free Text component</li> </ul>             | 8           |
| ٠ | How to Initiate a Plan of Care                             | 9           |
| ٠ | How to Add Components After Initiation                     | 11          |
| ٠ | How to Initiate Multi Phase IPOC                           | 12          |
| ٠ | How to Document in Plan                                    | 13          |
|   | <ul> <li>Indicator Outcomes Show I-View Results</li> </ul> | 13          |
|   | <ul> <li>Outcomes/Interventions</li> </ul>                 | 14          |
|   | <ul> <li>Outcome Variance</li> </ul>                       | 15          |
| ٠ | How to Discontinue or Void a Component or Plan of Care     | 16          |

## How to Find & Accept a Plan of Care

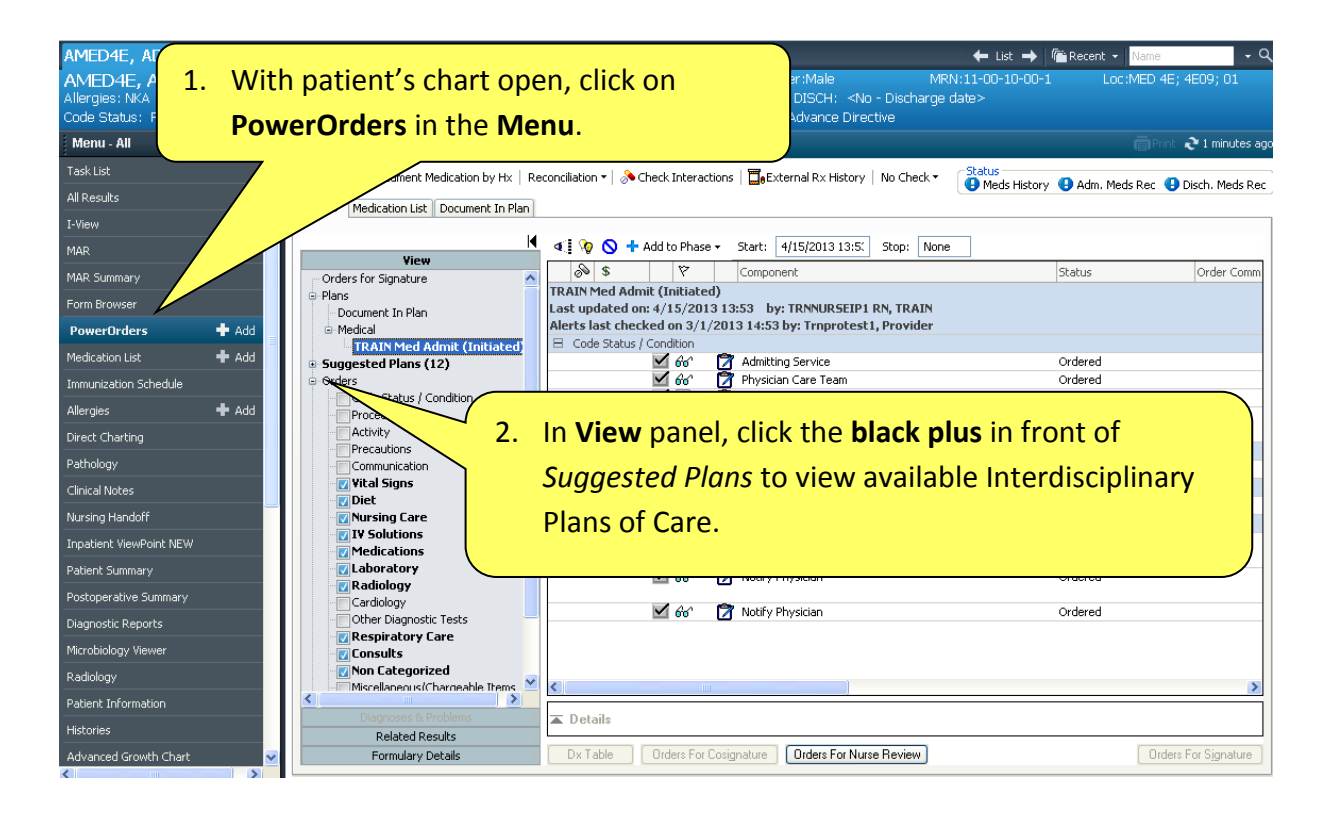

| Sector PowerOrders                                                                                                    |                                                                                       |                                                                                                    |
|----------------------------------------------------------------------------------------------------|---------------------------------------------------------------------------------------|----------------------------------------------------------------------------------------------------|
| Add Document Medication by Hx Reconciliation     Add Wiew     Orders for Signature     Plans     Document In Plan     Medical     TRAIN Med Admit (Initiated)     Suggested Plans (12)     Interdisciplinary - IPOC     IPOC - Cardia (3/12/2013 13:35)     IPOC - Endocrine (3/12/2013 13:35)     IPOC - Misculoseletal (3/12/2013 13:35)     IPOC - Neuro MP (3/12/2013 13:35)     IPOC - Neuro MP (3/12/2013 13:35)     IPOC - Neuro MP (3/12/2013 13:35)     IPOC - Neuro MP (3/12/2013 13:35)     IPOC - Pain (3/12/2013 13:35)     IPOC - Pain (3/12/2013 13:35)     IPOC - Neuro MP (3/12/2013 13:35)     IPOC - Neuro MP (3/12/2013 13:35)     IPOC - Pain (3/12/2013 13:35)     IPOC - Pain (3/12/2013 13:35)     IPOC - Pain (3/12/2013 13:35)     IPOC - Neuro MP (3/12/2013 13:35)     IPOC - Neuro MP | eck Interactions<br>3. Su<br>pa<br>pa<br>pa<br>pa<br>pa<br>pa<br>pa<br>pa<br>pa<br>pa | uggested Plans appear in PowerOrders when the<br>atient is admitted. You can select one or more<br>POCs, as needed by the patient. Notice the<br>arious titles. Other disciplines may be selecting<br>dditional IPOCs for this hospitalization.<br>IP: If you cannot find the IPOC you need in the<br>uggested Plans folder, click the +Add button at<br>op left. |
| IPOC - PsychoSocial (3/12/2013+9:35)     IPOC - Pulmonary MP (3/12/2013 13:35)     IPOC - Safety (3/12/2013 13:35)     IPOC - Skin and Wound (3/12/2013 13:35)     IPOC - Spiritual (3/12/2013 13:35)                                                                                                    | Care 66° 7 O2 Initiation                                                              | in Standard Ordered 04/15/13 :<br>92%<br>sician Ordered 04/15/13 :<br>92%                                                                                                    |
| Orders     Code Status / Condition     Procedures     Activity     Precautions                                                                                                    | 🗹 66' 🗭 Notify Physe                                                                  | Click on the desired IPOC, such as Pain.                                                                                                    |
| Communication Communication Clagnoses & Problems Related Results Formulary Details Dx Table                                                                                                    | Orders For Cosignature Ur                                                             | The IPOC will appear at the right.                                                                                                    |

#### < 🔹 🔹 🏦 PowerOrders

🕂 Add | 🍶 Document Medication by Hx | Reconciliation 🔻 🐎 Check Interactions | 🛅 External Rx History | No Check 💌

🕒 Meds History 😲 Adm. Meds Rec 😲 Disch. Meds Rec

2 6 minute:

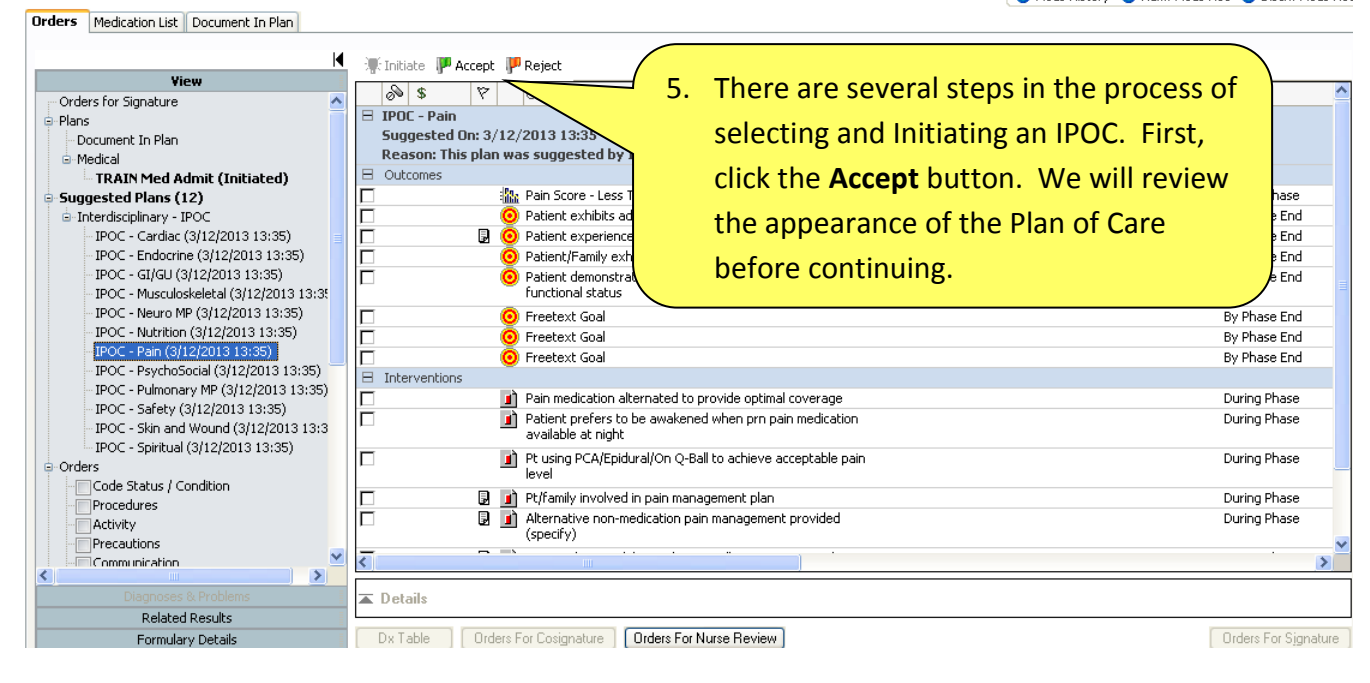

## Appearance of Plan of Care

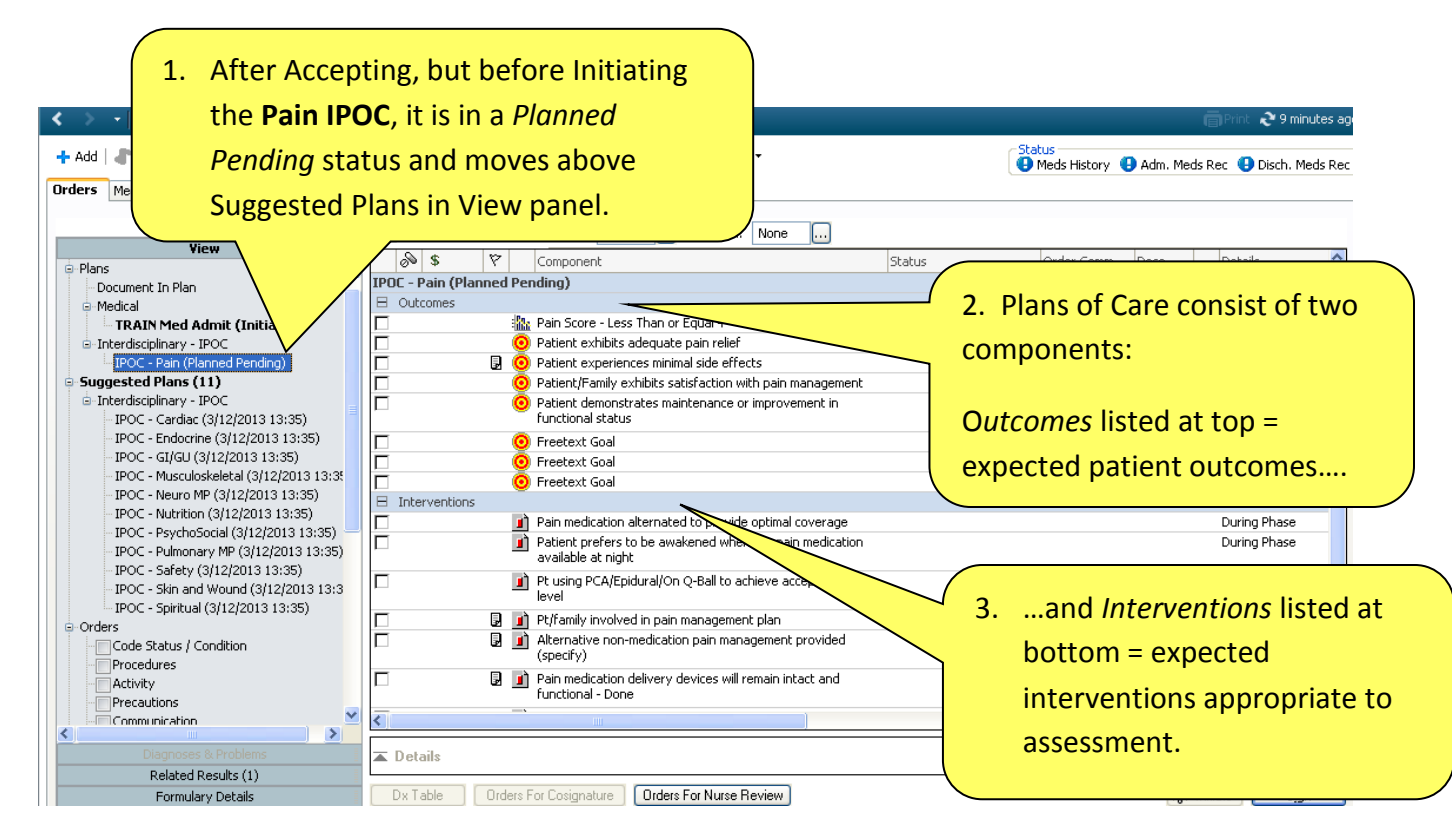

| ~₩ ( | 🛇 🕂 Add to Ph<br>👂 💲 🛛 🕅                                                                   | ase - Start: Now                                                                                                    | Duration: None                                                            | <br>Statu             | IS                       | Order Comm | Dose         | Details 📩                    |
|------|--------------------------------------------------------------------------------------------|----------------------------------------------------------------------------------------------------|---------------------------------------------------------------------------|-----------------------|--------------------------|------------|--------------|------------------------------|
|      | Pain (Plannec<br>Itcomes                                                                   | Pending)                                                                                                    | or Equal 4<br>te pain relief                                              |                       |                          |            |              | During Phase<br>By Phase End |
|      |                                                                                            | <ul> <li>Patient experiences mill</li> <li>Patient/Family exhibits</li> <li>Patient demonstrates n<br/>functional status</li> </ul> | ainta side effects<br>satisfaction with pain ma<br>aintenance or improver | anagement 4.          | Outcomes<br>organized i  | and Inter  | ventio<br>s. | ns are                       |
|      |                                                                                            | <ul> <li>Freetext Goal</li> <li>Freetext Goal</li> <li>Freetext Goal</li> </ul>                                                     |                                                                           |                       | The 1 <sup>st</sup> colu | ımn disnlı | ave a b      |                              |
|      | terventions                                                                                | <ul> <li>Pain medication alterna</li> <li>Patient prefers to be an available at night</li> </ul>                                    | ed to provide optimal co<br>vakened when prn pain                         | overage<br>medication | check if you             | u wish thi | s comp       | ponent to be                 |
|      | Ð                                                                                          | Pt using PCA/Epidural/<br>level     Pt/family involved in pa                                                                        | n Q-Ball to achieve acce<br>n management plan                             | eptable pai           | Initiated.               |            |              | e when                       |
|      |                                                                                            | Alternative non-medica<br>(specify)     Pain medication deliver                                                                     | ion pain management p<br>devices will remain inta                         | rovided               |                          |            |              | During Phase                 |
| <    | ataile                                                                                     |                                                                                                    |                                                                           | )                     |                          |            |              | >                            |
|      | Details      Dx Table Orders For Cosignature Orders For Nurse Review      X: Initiate Sign |                                                                                                    |                                                                           |                       |                          |            |              |                              |

| Add  Add  Add  Add  Add  Add  Add  A | to Phase • Start:       Now        Duration:       None          Component       Component         Component         Image: Component       Patient Pending)            Patient exhibits adequate pain relief        Patient experiences minimal side effects          Patient experiences minimal side effects       Patient/Family exhibits satisfaction with pain management          Patient demonstrates maintenance or improvement in functional status           Freetext Goal           Freetext Goal           Freetext Goal           Patient prefers to be awakened when prn pain medication available at night          Patient prefers to be awakened when prn pain medication available at night          Pt using PCA/Epidural/On Q-Ball to achieve acceptable pain level          Pt/family involved in pain management plan           Pain medication delivery devices will remain intact and functional - Done | <ul> <li>5. The Component column displays the Outcome/Intervention description, including specific results needed to meet the goal. It is preceded by an identifying icon:</li> <li>Target Goal/Outcome</li> <li>Indicator: This type of outcome is related to results that are documented in I-View, such as Pain Score.</li> <li>Intervention in response to patient assessment.</li> </ul> |
|--------------------------------------|----------------------------------------------------------------------------------------------------|----------------------------------------------------------------------------------------------------|
| Dy Table                             | Orders For Costanature Orders For Nurse Beview                                                                                                    | Of Initiate Sign                                                                                                    |

| 🍖 🚫 🕂 Add to Phase - Start: 4/15/2013 18:4€ Stop: None                     |                                   |                                  |
|----------------------------------------------------------------------------|-----------------------------------|----------------------------------|
| S S Component                                                              | Status petails                    |                                  |
| IPOC - Pain (Initiated)                                                    |                                   |                                  |
| 6. The <i>Status</i> column will appear                                    |                                   |                                  |
| empty when the IPOC is first                                               | 4/15/2013 Activated, 4/1<br>18:46 | 5/2013 18:46 - Phase End         |
| Initiated. Then as information is                                          | ✔ 4/15/20                         |                                  |
| shorted in the Dian of Care and L                                          | X 4/15/2013 Activated, By 18:47   | Phase End                        |
| charted in the Plan of Care and I-                                         | ✓ 4/15/2013 Activated, By         | Phase End                        |
| View, this column will display most                                        | 18:47                             | Phase End                        |
| recent date/time when results were                                         | 18:47                             |                                  |
| charted, and whether results meet                                          | ✓ 4/15/2013 Activated, 4/1        | 5/2013 18:46 - Phase End         |
| target range of the outcome or                                             | 18:47                             |                                  |
| intervention.                                                              | 4/15/2013 Activated, 4/1<br>18:47 | 5/2013 18:46 - Phase End         |
|                                                                            |                                   |                                  |
|                                                                            |                                   |                                  |
|                                                                            |                                   |                                  |
| Details                                                                    |                                   |                                  |
|                                                                            |                                   |                                  |
| Dx Table Orders For Cosignature Orders For Nurse Review                    |                                   | Orders For Signature             |
|                                                                            |                                   |                                  |
| 🍖 🚫 🕂 Add to Phase - Start: 4/15/2013 18:4€ Stop: No                       | ne                                |                                  |
| S Component                                                                | Status Details                    |                                  |
| Last updz                                                                  |                                   |                                  |
| <b>7.</b> The <i>Details</i> column displays Date                          |                                   |                                  |
| Activated (or Discontinued) and c                                          | lue date                          | ed, 4/15/2013 18:46 - Phase End  |
| for achievement, for example, By                                           | Phase <sup>20</sup>               |                                  |
| End (by end of bospitalization) or                                         | 2013 Activat                      | ed, By Phase End                 |
| Bhase (during hospitalization)                                             | 2013 Activat                      | ed, By Phase End                 |
|                                                                            | 2013 Activat                      | ed. By Phase End                 |
|                                                                            |                                   |                                  |
|                                                                            | (2012 Astruct                     | ad 4/15/2012 19:44 Dhave Fed     |
|                                                                            | 10:47                             | eu, 4/15/2013 16:46 - Pilase chu |
| Patient prefers to be awakened when     pain medication available at pipht | prn 🖌 4/15/2013 Activati<br>18:47 | ed, 4/15/2013 18:46 - Phase End  |
|                                                                            | 10/17                             |                                  |
|                                                                            |                                   |                                  |
|                                                                            |                                   |                                  |
|                                                                            |                                   |                                  |
| Totails                                                                    |                                   |                                  |
|                                                                            |                                   |                                  |

#### How to View Related Results

After an IPOC has been Accepted, results related to that IPOC appear for your review as you are creating the Plan of Care.

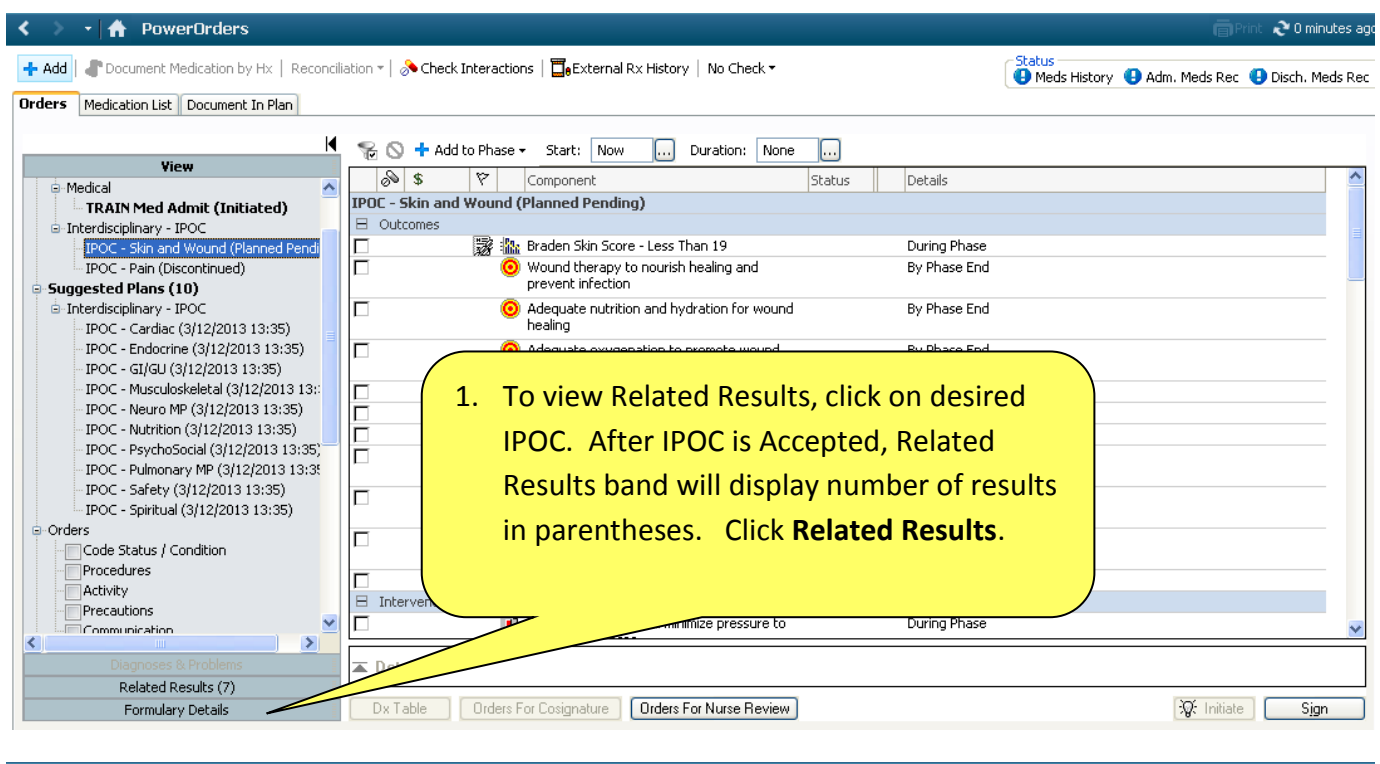

#### < 🔹 🖌 🛉 PowerOrders

🕂 Add | 🥒 Document Medication by Hx | Reconciliation 🛛 🔈 Check Interactions | 🛅 External Rx History | No Check 🕶 🕒 Meds History 🕒 Adm. Meds Rec 🕒 Disch. Meds Rec Orders Medication List Document In Plan 😪 🚫 🕂 Add to Ph I 2. Double click on specific result to see more View & \$ IPOC - Skin and Wo Details. Related Results (7) Outcomes Sensory Perception No Impairment 4/15/2013 17:00 Activity Status 🖲 Adequat Walks Occasionally 4/15/2013 17:00 or wound By Phase End heal Nutrition Г ion to promote wound By Phase End Probably Inadequate 4/15/2013 17:00 Moisture sence of Erythema and Skin Breakdown By Phase End Very Moist 4/15/2013 17:00 Absence of Pressure Ulcer By Phase End Mobility Adequate Circulation Bony Prominences By Phase End Slightly Limited 4/15/2013 17:00 Manage Incontinence and moisture to By Phase End minimize irritation Friction and Shear Mobilize for increase circulation to skin By Phase End No Apparent Problem 4/15/2013 17:00 pressure areas Braden Skin Score 🧿 Adequate nutrition and hydration for skin By Phase End 17 4/15/2013 17:00 integrity 📱 🧿 Minimize Shear and Friction By Phase End Interventions Speciality bed that will minimize pressure to During Phase ▲ Details Formulary Details Orders For Cosignature Orders For Nurse Review 🔆 Initiate 🛛 Sign

€ 5 minutes ago

#### Care Plans-IPOC (Interdisciplinary Plans of Care) How to Individualize a Plan of Care

- Select from Listed Components
- Search in Add to Phase
- Modify Freetext Components

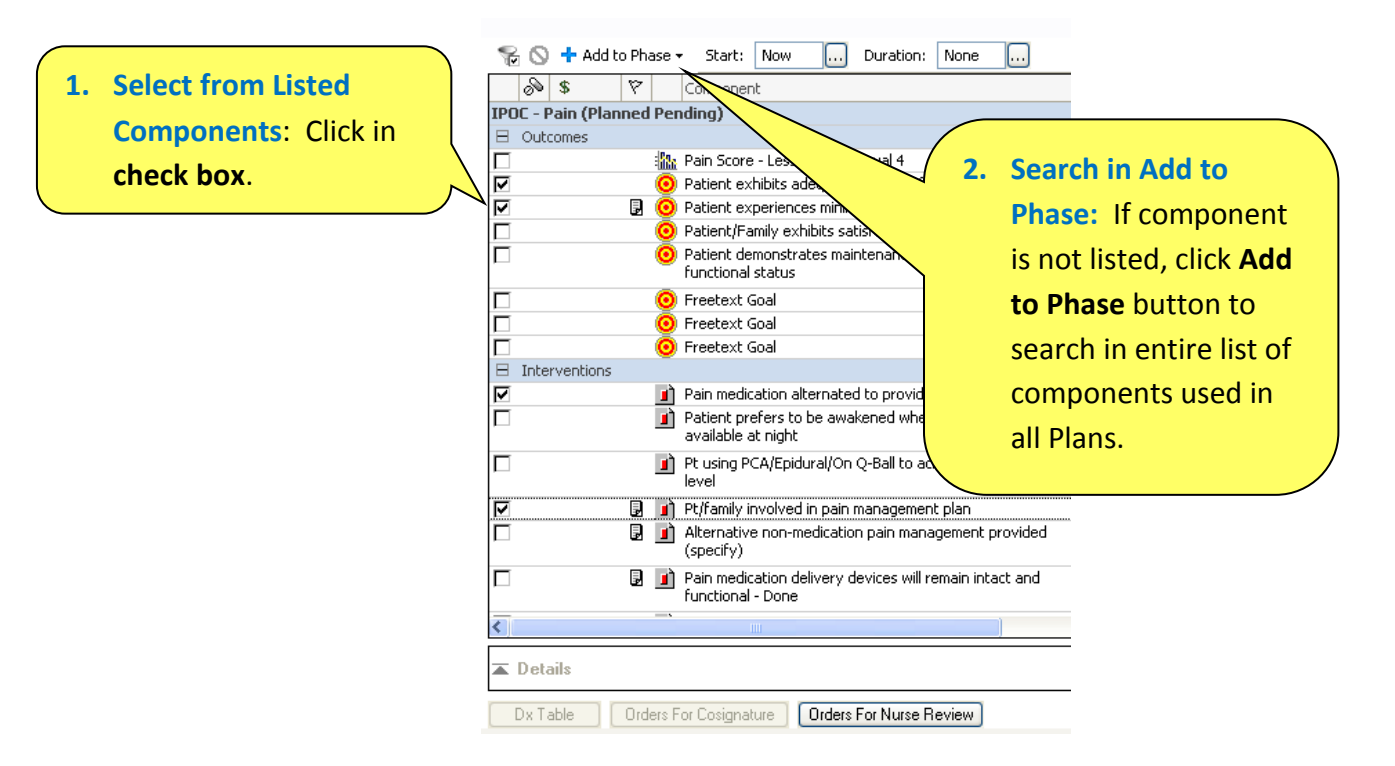

| ¶⊗ <b>+</b>                                                                                                    | Add to Phase 🕶                    | Start: Now                                   | Duration: No        | ne             |             |
|----------------------------------------------------------------------------------------------------|-----------------------------------|----------------------------------------------|---------------------|----------------|-------------|
| s and a second second s | Add Order                         |                                              |                     |                | Status      |
| IPOC - P                                                                                                    | Add Outcome                       | e / Intervention                             |                     |                |             |
|                                                                                                    | Add Prescript                     | ion                                          | Equal 4             | 3. Click Add   | l Outcome / |
|                                                                                                    | 0                                 | Patient exhibits adequat                     | e pain relief       | merven         |             |
|                                                                                                    | 🔽 🛛 🖟 🧿 Patient experiences minir |                                              |                     |                |             |
| Patient/Family exhibits s                                                                                                    |                                   |                                              | atisfaction with pa | ain management |             |
|                                                                                                    | 0                                 | Patient demonstrates ma<br>functional status | aintenance or impr  | rovement in    |             |
|                                                                                                    | 0                                 | Freetext Goal                                |                     |                |             |
|                                                                                                    | 0                                 | Freetext Goal                                |                     |                |             |
|                                                                                                    | 0                                 | Freetext Goal                                |                     |                |             |
| 8 Interven                                                                                                    | tions                             |                                              |                     |                |             |

4. Type keyword in Search field. AMED4E, ADAM - Add Outcome X Search Mode: Keyword 5. Click Search. Search within: All Search pain Clinical Category: ~ Acceptable Pain at Rest - Met. 6. Click to highlight [Document In Plan] desired component. Acceptable Pain with Activity - Met. Alternative non-medication pain management wided (specify) - Done 📕 Collab to Reduce Pain Med Dose if Needed - Done [Document In Plan | Patient-Specific] 7. Click OK. Demonstrate no signs of chest pain - Met [Document In Plan] 🌇 Ed-Pain Goal Setting - Verbalizes Understanding or Demonstrates [Pro-Active Optional] ¥ <u>C</u>ancel <u>o</u>ĸ

| 🟀 🚫 🕂 Add to Phase | • ▼ Start: Now                                                                                                    | Duration: None 🛄             |                |                                       |                   |
|--------------------|----------------------------------------------------------------------------------------------------|------------------------------|----------------|---------------------------------------|-------------------|
| S \$ 7             | Component                                                                                                    |                              | Status         | Order Comm Dose .                     | Details 🔷         |
|                    | Freetext Goal                                                                                                    |                              |                | · · · · · · · · · · · · · · · · · · · | By Phase End      |
| Interventions      |                                                                                                    |                              |                |                                       |                   |
|                    | Pain medication alternated                                                                                                    | l to provide optimal covera  | ge             |                                       | During Phase      |
|                    | Patient prefers to be awa<br>available at night                                                                                                    | kened when prn pain medic    | ation          |                                       | During Phase      |
|                    | Pt using PCA/Epi 8.<br>level                                                                                                    | Modify Freete                | ext component: |                                       | During Phase      |
| V 🛛 🖉              | ) Pt/family involve                                                                                                    | First click in ch            | ieck box.      |                                       | During Phase      |
|                    | Alternative non-<br>(specify)                                                                                                    | -                            |                |                                       | During Phase      |
|                    | Pain medication and a second second sec | evices will remain intact an | 4              |                                       | During Phase      |
|                    | Freetext Intervention                                                                                                    |                              |                |                                       | During Phase 🛛 🗧  |
|                    | Freetext Intervention                                                                                                    |                              |                |                                       | During Phase      |
|                    | Freetext Intervention                                                                                                    |                              |                |                                       | During Phase      |
|                    | Collab to Reduce Pain Med                                                                                                    | Dose if Needed               |                |                                       | During Phase      |
|                    |                                                                                                    |                              |                |                                       | ~                 |
| <                  |                                                                                                    |                              |                |                                       | >                 |
| Tetails            |                                                                                                    |                              |                |                                       |                   |
| Dx Table Orders    | For Cosignature Orders                                                                                                    | For Nurse Review             |                | (                                     | 🔆 Initiate 🛛 Sign |

| 1 | rancional pono              |        | ,                                 |  |
|---|-----------------------------|--------|-----------------------------------|--|
|   | 🔽 🚺 Freetext Intervention   |        |                                   |  |
| 1 | 🗖 🗾 🖬 Freetext Intervention | Modify | 9. Right click on line            |  |
|   | Freetext Intervention       |        | 10. Left click on <b>Modify</b> . |  |

| 1                                                                                                    |                                   |                                                                             |  |  |
|----------------------------------------------------------------------------------------------------|-----------------------------------|-----------------------------------------------------------------------------|--|--|
| 🔽 🚺 Freete                                                                                                    | ext Intervention                  | 11. In <i>Details</i> panel at bottom, delete <freetext< th=""></freetext<> |  |  |
| 🔲 🚺 Freete                                                                                                    | ext Intervention                  |                                                                             |  |  |
| 🗖 🚺 🖬 Freete                                                                                                    | ext Intervention                  | Intervention>, and type specific Outcome or                                 |  |  |
| 🗹 🚺 Collab                                                                                                    | to Reduce Pain Med Dose if Needed | Intervention in Description field. When <i>Details</i> is                   |  |  |
| <                                                                                                    | III III                           |                                                                             |  |  |
| ✓ Details Output: Section Details () Control Control Contro | Offset Details                    | Collapsed, new component becomes part of Plan of<br>Care.                   |  |  |
| Description                                                                                                    | Freetext Intervention             |                                                                             |  |  |
| Outcome Duration                                                                                                    |                                   |                                                                             |  |  |
| Duration Unit                                                                                                    |                                   | •                                                                           |  |  |
|                                                                                                    |                                   |                                                                             |  |  |
| Dx Table Orders For Cosignature Orders For Nurse Review                                                                                                    |                                   |                                                                             |  |  |

## How to Initiate a Care Plan

| 😤 🛇 🕂 Ac      | dd to Ph | ase - Start: Now Duration: None                                                                  |                  |
|---------------|----------|--------------------------------------------------------------------------------------------------|------------------|
| & \$          | 7        | Component Status Order Comm Dose                                                                 | Details 📩        |
| 🗄 Outcomes    |          |                                                                                                  |                  |
|               |          | 🌇 Pain Score - Less Than or Equal 4                                                              | During Phase     |
|               |          | 🧿 Patient exhibits adequate pain relief                                                          | By Phase End     |
|               | ,        | 🧿 Patient experiences minimal side effects                                                       | By Phase End     |
|               |          | 🧿 Patient/Family exhibits satisfaction with pain management                                      | By Phase End     |
|               |          | <ul> <li>Patient demonstrates maintenance or improvement in<br/>functional status</li> </ul>     | By Phase End     |
|               |          | 📀 Freetext Goal                                                                                  | By Phase End     |
|               |          | 🧿 Freetext Goal                                                                                  | By Phase End     |
|               |          | 🧿 Freetext Goal                                                                                  | By Phase End 📃   |
| 🗄 Interventio | ns       |                                                                                                  |                  |
|               |          | Pain medication alternated to provide optimal coverage                                           | During Phase     |
|               |          | Patient prefers to be awakened when prn pain medication<br>available at night                    | During Phase     |
|               |          | Pt using PCA/Epidural/On Q-Ball to achieve acceptable pain<br>level                              | During Phase     |
|               | P        | Pt/family involved in pain management plan                                                       | During Phase     |
|               | 2        | Alternative non-medication pain management provided<br>(specify)                                 | During Phase     |
|               | 2        | Pain medication delivery devices will remain inter<br>functional - Done I. Click Initiate button | During Phase     |
|               |          | Prefers room lights to be off.                                                                   | During Phase 🛛 🗸 |
| <             |          |                                                                                                  | >                |
| ▲ Details     |          |                                                                                                  |                  |
| Dx Table      | Ord      | ers For Cosignature Orders For Nurse Review                                                      | itiate Sjgn      |

| 🟀 🚫 🕂 Add t                  | D Phase - Start: 4/15/2013 15:19 Duration: None                               |                     |
|------------------------------|-------------------------------------------------------------------------------|---------------------|
| & \$                         | V         Component         Status         Order Comm         Dose            | Details 🔷           |
| Outcomes                     |                                                                               |                     |
|                              | 🌇 Pain Score - Less Than or Equal 4                                           | During Phase        |
| <del>.</del> @:              | 🧿 Patient exhibits adequate pain relief                                       | By Phase End        |
| <del>.</del> @:              | O Patient experiences minimal side effects                                    | By Phase End        |
|                              | 🧿 Patient/Family exhibits satisfaction with pain management                   | By Phase End        |
|                              | O Patient demonstrates maintenance or improvement in<br>functional status     | By Phase End        |
|                              | 💿 Freetext Goal                                                               | By Phase End        |
|                              | 💿 Freetext Goal                                                               | By Phase End        |
|                              | 🧿 Freetext Goal                                                               | By Phase End 📃      |
| $\blacksquare$ Interventions |                                                                               |                     |
| <u>.</u> @:                  | Pain medication alternated to provide optimal coverage                        | 4/15/2013 15:19 -   |
|                              | Patient prefers to be awakened when prn pain medication<br>available at night | During Phase        |
|                              | Pt using PCA/Epidural/On Q-Ball to achieve acceptable pain<br>level           | During Phase        |
| - <del>`Q`</del> -           | 📴 🗾 Pt/family involved in pain management plan                                | 4/15/2013 15:19 -   |
|                              | Alternative non-medication pain management r<br>(specify)                     | During Phase        |
|                              | Pain medication delivery devices will remain international - Done             | During Phase        |
| <del>.</del> @:              | 📝 Prefers room lights to be off.                                              | 4/15/2013 15:19 - 🤜 |
| <                            |                                                                               | >                   |
| T Details                    |                                                                               |                     |
| Dx Table                     | Orders For Cosignature Orders For Nurse Review                                | itiate Sign         |

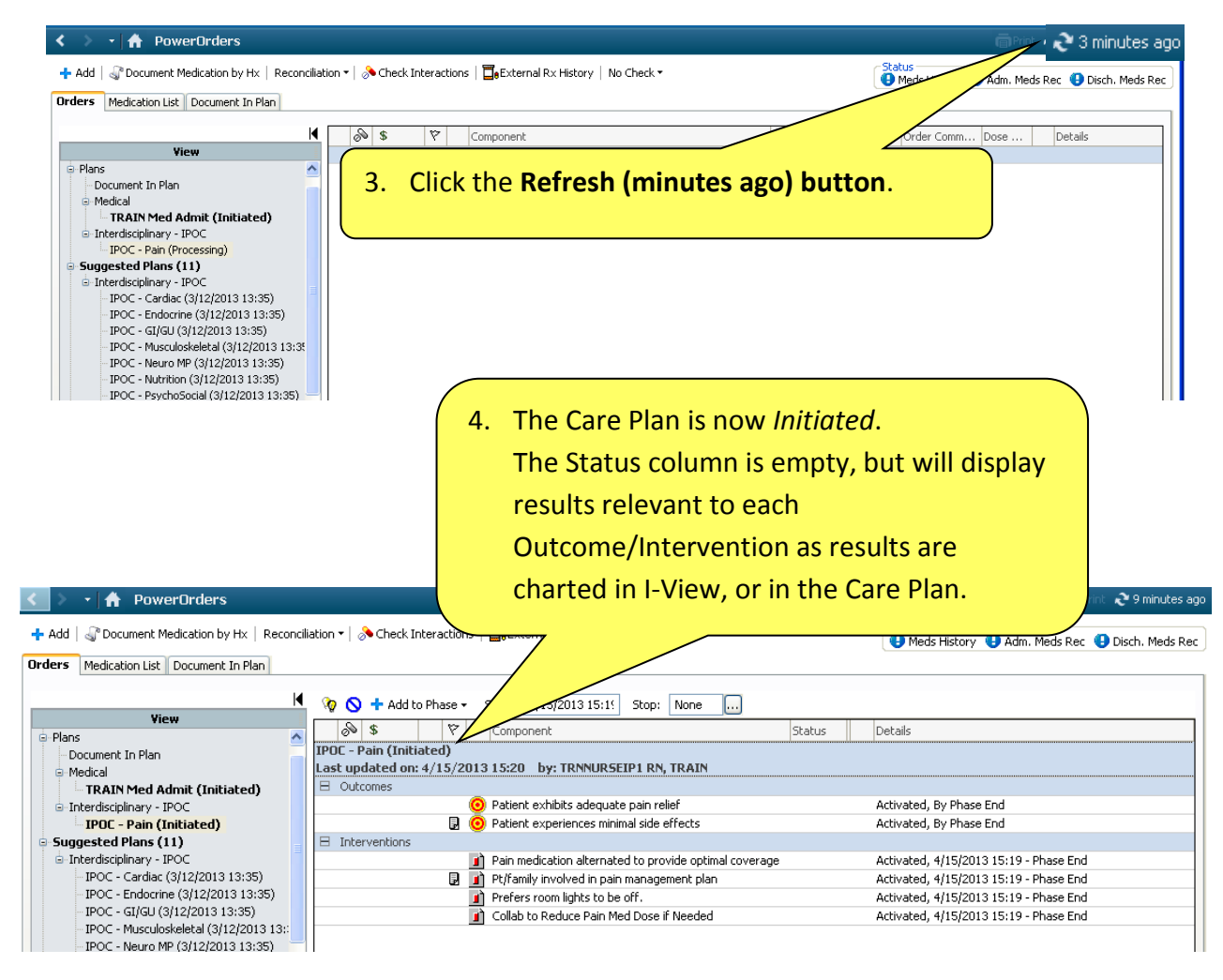

#### Care Plans-IPOC (Interdisciplinary Plans of Care) How to Add Components After Initiation

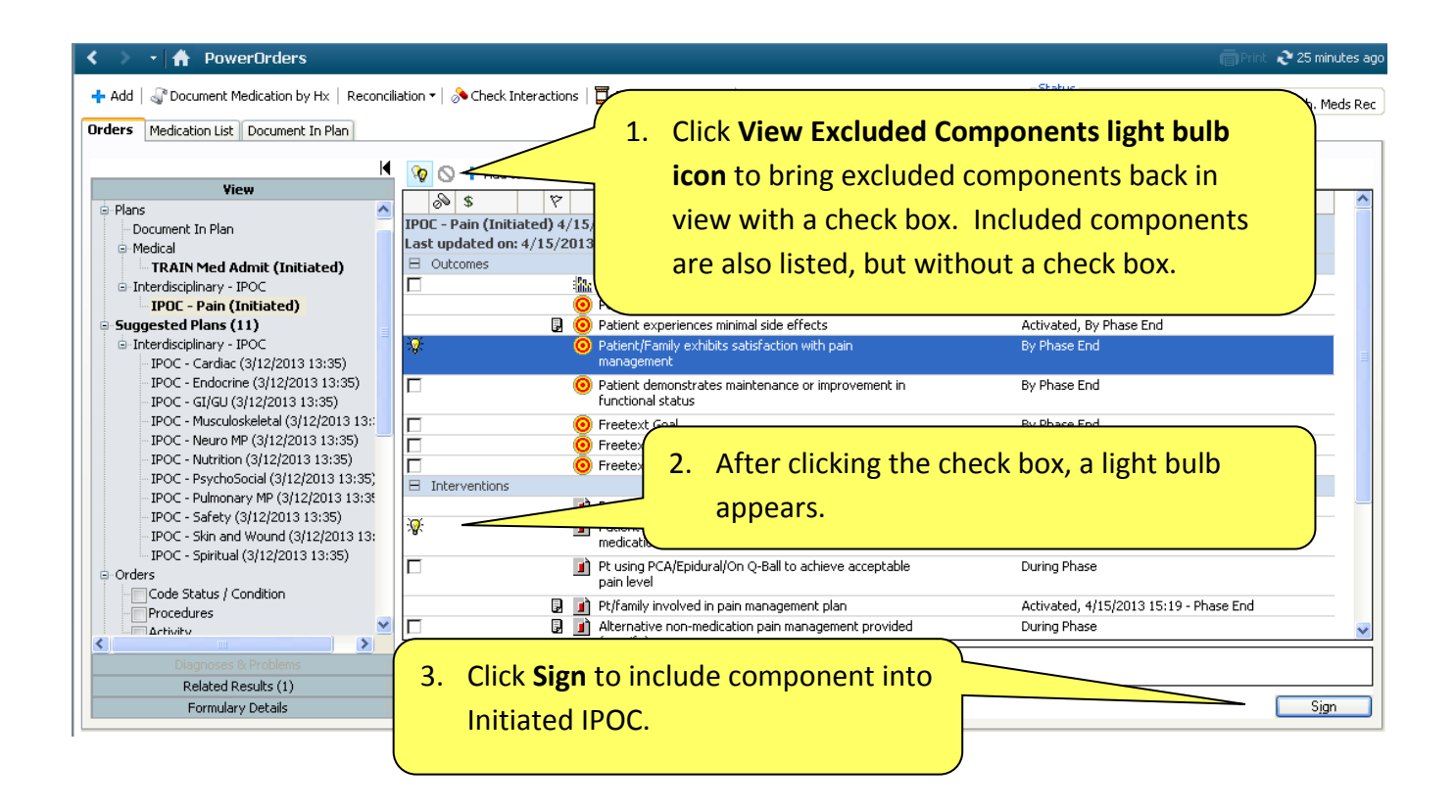

| Orders Medication List Document In Plan |                                                               |                                        |
|-----------------------------------------|---------------------------------------------------------------|----------------------------------------|
|                                         | 🌾 🚫 🕂 Add to Phase - Start: 4/15/20 <u>13 15:1</u> Stop: None |                                        |
| View                                    |                                                               |                                        |
| 📮 Plans 🔨                               | Click the light hu                                            | Ih icon again to                       |
| - Document In Plan                      | IPUL - Pain (Initiated) 4. CIICK LITE IIgITL DU               | ID ICOIT again to                      |
| <ul> <li>Medical</li> </ul>             | Last updated on: 4/15/2013 16:21                              |                                        |
| TRAIN Med Admit (Initiated)             |                                                               | uded Components                        |
| Interdisciplinary - IPOC                | 📀 Patient exhi                                                |                                        |
| IPOC - Pain (Initiated)                 | from view                                                     |                                        |
| Suggested Plans (11)                    | Patient expl                                                  |                                        |
| Interdisciplinary - IPOC                |                                                               |                                        |
| - IPOC - Cardiac (3/12/2013 13:35)      | O Patient/Family exhibits satisfaction with pain              | Activated, By Phase End                |
| - IPOC - Endocrine (3/12/2013 13:35)    | management                                                    |                                        |
| - IPOC - GI/GU (3/12/2013 13:35)        | Interventions                                                 |                                        |
| - IPOC - Musculoskeletal (3/12/2013 13: | Pain medication alternated to provide optimal coverage        | Activated, 4/15/2013 15:19 - Phase End |
| - IPOC - Neuro MP (3/12/2013 13:35)     |                                                               |                                        |
| - IPOC - Nutrition (3/12/2013 13:35)    | Patient prefers to be awakened when prn pain                  | Activated, 4/15/2013 16:21 - Phase End |
| - IPOC - PsychoSocial (3/12/2013 13:35) | medication available at night                                 |                                        |
| - IPOC - Pulmonary MP (3/12/2013 13:3   | Pt/family involved in pain management plan                    | Activated, 4/15/2013 15:19 - Phase End |
| - IPOC - Safety (3/12/2013 13:35)       |                                                               |                                        |
| - IPOC - Skin and Wound (3/12/2013 13:  | Prefers room lights to be off.                                | Activated, 4/15/2013 15:19 - Phase End |
| IPOC - Spiritual (3/12/2013 13:35)      |                                                               |                                        |
| Orders                                  | Collab to Reduce Pain Med Dose if Needed                      | Activated, 4/15/2013 15:19 - Phase End |
| - Code Status / Condition               |                                                               |                                        |
| Procedures                              |                                                               |                                        |
| Δrtivity 🞽                              |                                                               |                                        |
|                                         |                                                               |                                        |
| Diagnoses & Problems                    | Totals                                                        |                                        |
| Related Results (1)                     |                                                               |                                        |
| Formulary Details                       | Dx Table Orders For Cosignature Orders For Nurse Review       | Orders For Signature                   |

## How to Initiate Multi Phase IPOC

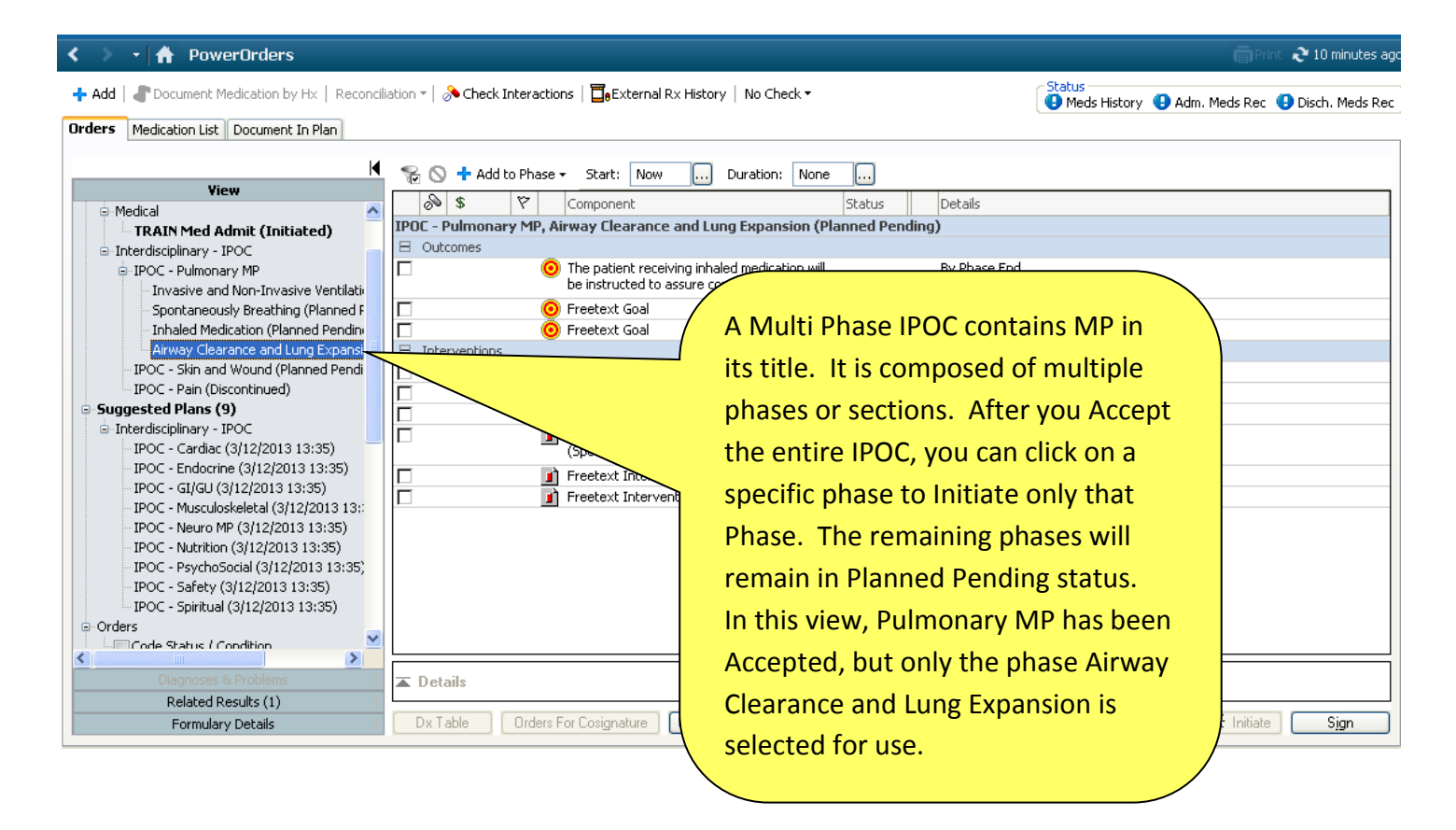

#### How to Document in Plan

- Indicator Outcomes Show I-View Results
- Target Outcomes/Interventions
- Outcome Variance

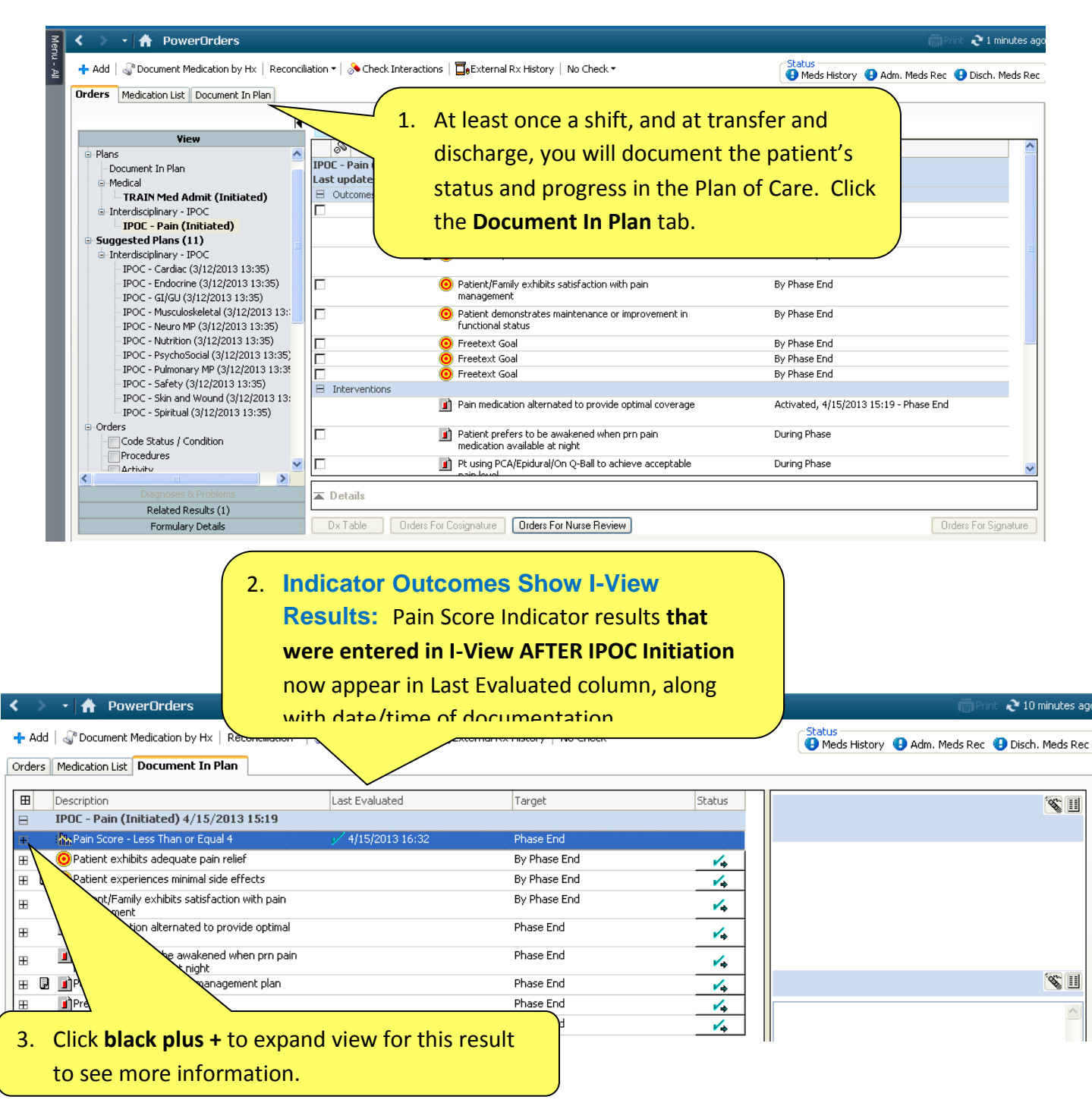

| < > 🝷 🏦 PowerOrders                                                                                        |                             | 📄 Print  ಿ 2 minutes ago                                             |
|----------------------------------------------------------------------------------------------------|-----------------------------|----------------------------------------------------------------------|
| 🕂 Add   🎝 Document Medication by Hx   Reconciliation 🔻   🚴 Check Interactions   📴 Exteri                   | nal R× History   No Check 🕶 | Status<br>Made History 🙆 (dm. Made Ber 💭 Disch. Made Ber             |
| Orders Medication List Document In Plan                                                                    |                             | Theus History TAuni, meus Ret Tobich, meus Ret                       |
|                                                                                                    |                             |                                                                      |
| Description     Last Evaluated                                                                             | Target Status               | Outcome Description                                                  |
| IPUL - Pain (Initiated) 4/15/2013 15:19                                                                    | Desce End                   | Pain Score                                                           |
| 4 4/15/2013 16:32                                                                                          | Priase Ellu                 | 4                                                                    |
| 8 ¥4/15/2013 16:26                                                                                         |                             |                                                                      |
| O Patient exhibits adequate pain relief                                                                    | By Phase End 🔥              |                                                                      |
| B     O     Patient experiences minimal side effects                                                       | By Phase End                | Performed By: TRNNURSEIP1 RN, TRAIN<br>Performed On: 4/15/2013 16:32 |
| O Patient/Family exhibits satisfaction with pain                                                           | By Phase End                |                                                                      |
| management                                                                                                 | Phase End                   |                                                                      |
| A list of recent recults appears                                                                           | / hass 2110                 | Outcome 📉 🦉 🏢                                                        |
| 4. A list of recent results appear:                                                                        | Phase End                   |                                                                      |
|                                                                                                    | 5 Click on a specific       | result to highlight it and see                                       |
| Green check mark - indicates                                                                               | J. Click off a specific     | result to highlight it and see                                       |
|                                                                                                    | more information            | in Outcome Description, such                                         |
| result meets Outcome criteria                                                                              |                             | the decumentation                                                    |
|                                                                                                    | as who performed            | the documentation.                                                   |
| Red X - indicates result does not                                                                          |                             |                                                                      |
|                                                                                                    |                             |                                                                      |
| meet Outcome criteria                                                                                      |                             |                                                                      |
|                                                                                                    |                             |                                                                      |
| 6. Target Outcomes/Interventions: To document Target Outcomes and Intervention                             | ons,                        | escription box opens at right.<br>red Description (met, progressing, |
| click on title of component                                                                                | not met). O                 | nly one selection can be made.                                       |
|                                                                                                    | al Rx History No            |                                                                      |
|                                                                                                    |                             |                                                                      |
| Orders    Medication List                                                                                  |                             |                                                                      |
| Description     Last Evaluated                                                                             | Target Status               | Outcome Description                                                  |
| □ IPOC - Pain (Initiated) 4/15/2013 15:19                                                                  |                             | Patient exhibits adequate pain relief                                |
| ⊞ 🐘 Pain Score - Less Than or Equal 4 🖌 4/15/2013 16:32                                                    | Phase End                   |                                                                      |
| + OPatient exhibits adequate pain relief                                                                   | By Phase End 🛞              | Met                                                                  |
| 🔢 🔋 🧿 Patient experiences minimal side effects                                                             | By Phase End 🖌              | O Progressing                                                        |
| OPatient/Family exhibits satisfaction with pain     management                                             | By Phase End 🖌              |                                                                      |
| Pain medication alternated to provide optimal                                                              | Phase End                   |                                                                      |
| Coverage     Patient prefers to be awakened when prn pain     Patient prefers to be awakened when prn pain | Phase End                   | жини јин јини жи                                                     |
| megication available at hight     J pt/family involved in pain management plan                             | Phase End                   | Outcome Note 😵 🔢                                                     |
| Prefers room lights to be off.                                                                             | Dhara End A                 |                                                                      |
| Complete require                                                                                           | ad Date and Time fields     |                                                                      |
| o. complete require                                                                                        |                             |                                                                      |

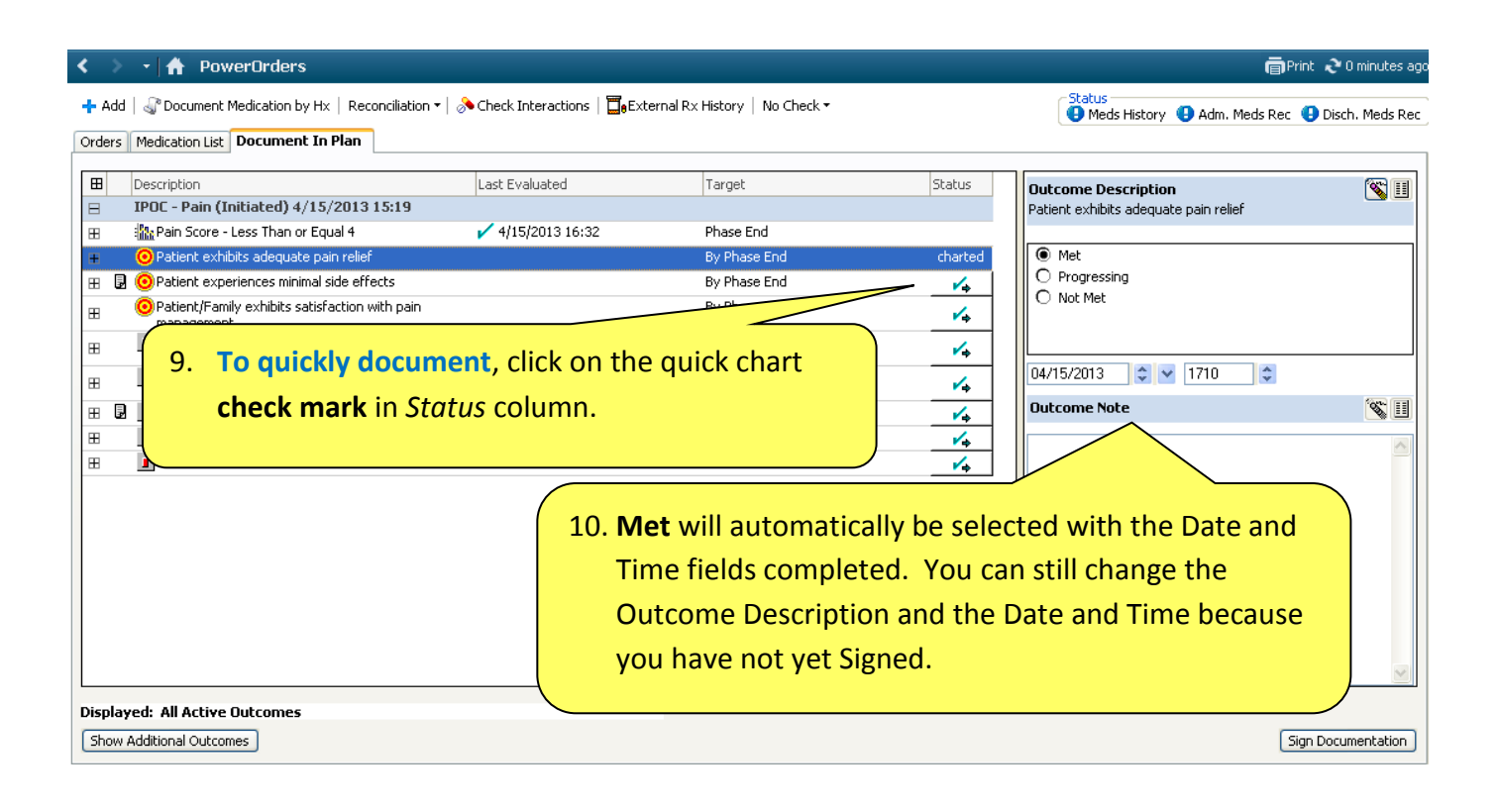

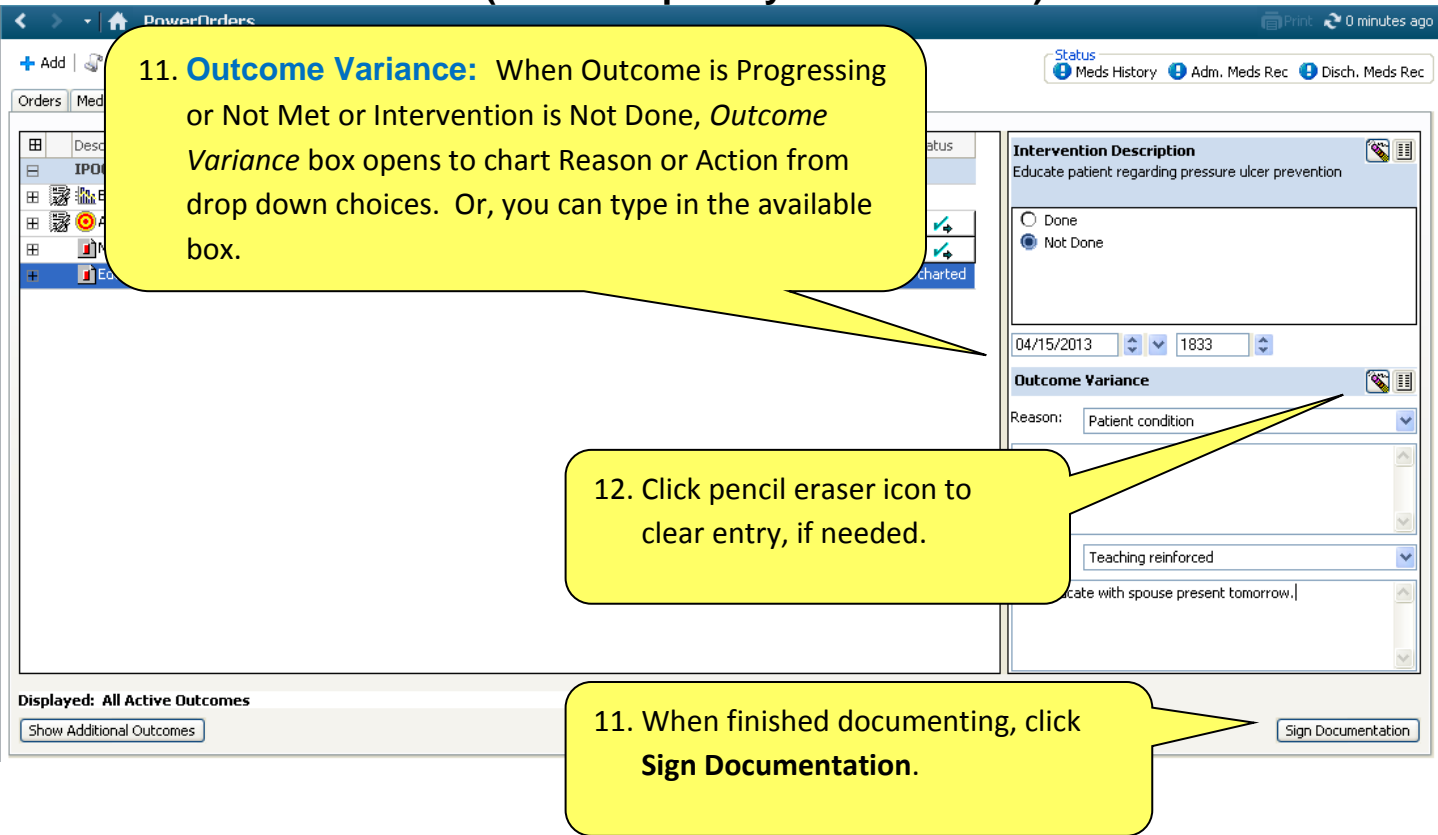

### How to Discontinue the Care Plan

- Discontinue a Component or IPOC when no longer appropriate
- Void a Component or IPOC when entered in error

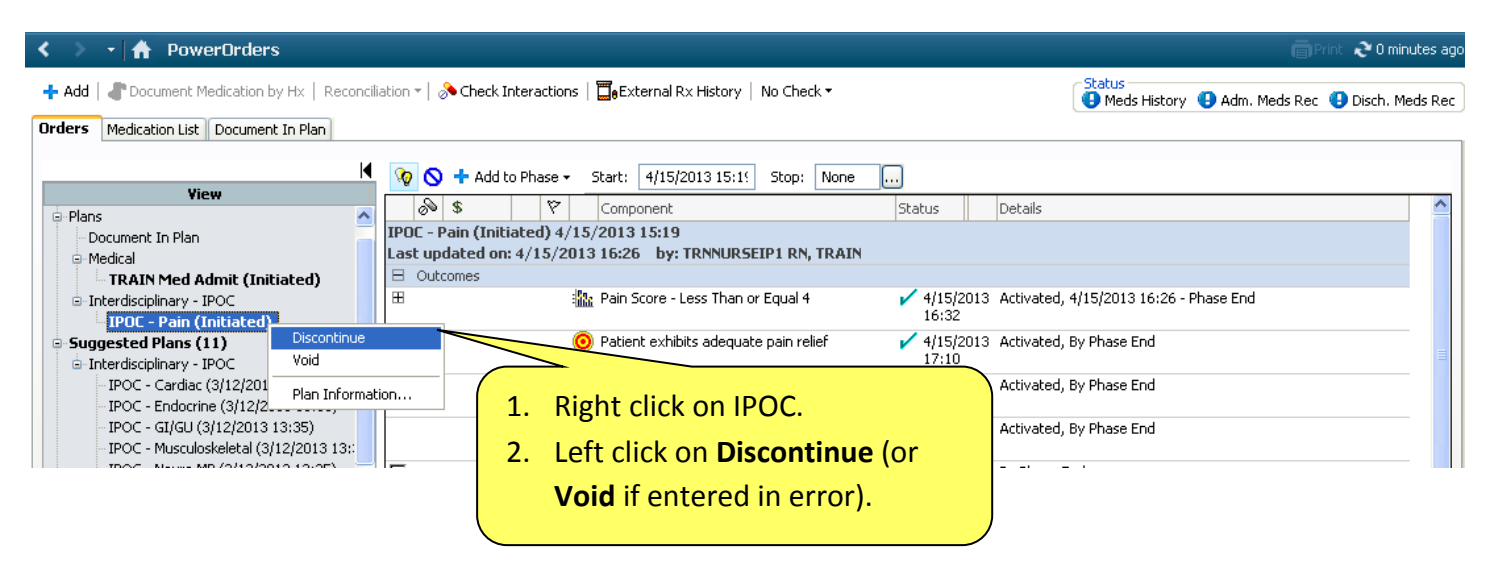

|                      |                                                                                            |           | ,                                                                                                    |                                                             |
|----------------------|--------------------------------------------------------------------------------------------|-----------|----------------------------------------------------------------------------------------------------|-------------------------------------------------------------|
| P Disco              | ntinue - IPOC - Pain                                                                       |           |                                                                                                    |                                                             |
| Кеер                 | Component                                                                                  | Status    | Order Details                                                                                                    |                                                             |
| Outcomes             | ;                                                                                          |           |                                                                                                    |                                                             |
|                      | Pain Score - Less Than or                                                                  | Activated | <sup>4/15/2013</sup> 2.                                                                                                    | Discontinue window                                          |
|                      | Patienc<br>pain relief - Mec                                                               |           |                                                                                                    | opens. Before you click OK,                                 |
|                      | OPatient experiences<br>minimal side effects - Met                                         |           |                                                                                                    | be careful NOT to click a box                               |
|                      | Patient/Family exhibits<br>satisfaction with pain<br>management - Met                      | Activated | The second second secon | in the <i>Keep</i> column. If an<br>Outcome or Intervention |
| Intervent            | ions                                                                                       |           |                                                                                                    | needs to remain active do                                   |
|                      | Pain medication<br>alternated to provide<br>optimal coverage - Done                        | Activated | 4/15/201:                                                                                                    | NOT Discontinue the entire                                  |
|                      | Patient prefers to be<br>awakened when prn pain<br>medication available at<br>night - Done | Activated | 4/15/201:                                                                                                    | IPOC, but Discontinue only the specific Outcomes and        |
|                      | Pt/family involved in pain<br>management plan - Done                                       | Activated | 4/15/2013                                                                                                    | Interventions in it that are                                |
|                      | Prefers room lights to be off Done                                                         | Activated | 4/15/2013 15:                                                                                                    |                                                             |
|                      | Collab to Reduce Pain<br>Med Dose if Needed -<br>Done                                      | Activated | 4/15/2013 15:19 -                                                                                                    | Phase End                                                   |
| 3. CIICK <b>UK</b> . |                                                                                            |           |                                                                                                    |                                                             |
|                      |                                                                                            |           |                                                                                                    |                                                             |

| < 🔹 🕇 PowerOrders                                                                                               | 👼 Print 🎨                                                                                                    | l minutes ago |  |  |
|----------------------------------------------------------------------------------------------------|----------------------------------------------------------------------------------------------------|---------------|--|--|
| + Add & Document Medication by Hx   Reconciliation *   hcheck Interactions   abexternal Rx History   No Check * |                                                                                                    |               |  |  |
| Orders Medication List Document In Plan                                                                         |                                                                                                    |               |  |  |
|                                                                                                    |                                                                                                    |               |  |  |
| View                                                                                                    | V Start: 4/15/2013 15:11 Stop: 4/15/2013 17:3                                                                                     |               |  |  |
| -Plans                                                                                                    | Normal Status Details                                                                                                    | ^             |  |  |
| Document In Plan                                                                                                | IPOC - Pain (Discontinued Pending)                                                                                                |               |  |  |
| Medical                                                                                                    | Last updated on: 4/15/2013 16:26 by: TRNNURSEIP1 RN, TRAIN                                                                        |               |  |  |
| TRAIN Med Admit (Initiated)                                                                                     | Outcomes                                                                                                    |               |  |  |
| Interdisciplinary - IPOC                                                                                        | ⊞ :      ﷺ Pain Score Loss Than or Equal 4     ✓ 1/15/2013 Discontinue, 1/15/2013 16:26 1/15/2013 17:32     16:32                 |               |  |  |
| <ul> <li>Suggested Plans (11)</li> </ul>                                                                        | B     B     Co Patient exhibits adequate pain relief     ✓ 4/15/2013 Discontinue, By 4/15/2013 17:32     17:40                    |               |  |  |
| □-Interdisciplinary - IPOC                                                                                      |                                                                                                    |               |  |  |
| TPOC - Cardiac (3)12/2013 13:35)                                                                                | B V Padene experiences minimal side effects Discontinue, By 1/15/2013 17/32                                                       |               |  |  |
| - IPOC - Endocrine (3)12/2013 13:35)                                                                            |                                                                                                    |               |  |  |
| - IPOC - GI/GU (3/12/2013 13:35)                                                                                | Parbagenet                                                                                                    |               |  |  |
| TPOC - Musculoskeletal (3) 12/2013 13:                                                                          |                                                                                                    |               |  |  |
| - IPOC - Neuro MP (3)12/2013 13:35)                                                                             |                                                                                                    |               |  |  |
| - IPOC - Nutrition (3/12/2013 13:35)<br>- IPOC - PsychoSocial (3/12/2013 13:35)                                 | Pain medication alternated to provide optimal-     Discontinue, 4/15/2013 15:19 4/15/2013 17:32     coverage                      |               |  |  |
| IPOC - Pulmonary MP (3/12/2013 13:35<br>IPOC - Safety (3/12/2013 13:35)                                         | Patient prefers to be awakened when pm-     Discontinue, 4/15/2013 16:21 - 4/15/2013 17:32     pain medication available at night |               |  |  |
| - IPOC - Skin and Wound (3/12/2013 13:                                                                          | Pt/family involved in pain management plan     Discontinue, 1/15/2013 15:19 1/15/2013 17:32                                       |               |  |  |
|                                                                                                    |                                                                                                    |               |  |  |
| Code Status / Condition                                                                                         | Prefers room lights to be off.                                                                                                    |               |  |  |
| Procedures                                                                                                    | Collab to Reduce Pain Med Dose if Needed                                                                                          | ~             |  |  |
| Diagnagas & Drahlams                                                                                            |                                                                                                    |               |  |  |
| Diagnoses & Problems                                                                                            |                                                                                                    |               |  |  |
| Formulary Details                                                                                               | Dx Table Orders For Cosignature Orders For Nurse Review                                                                           | Sjgn          |  |  |

| < > 🝷 者 PowerOrders                                                                                                    |                                  |                                           |                           | 🗍 Print 💸 5 minutes ago                              |
|----------------------------------------------------------------------------------------------------|----------------------------------|-------------------------------------------|---------------------------|------------------------------------------------------|
| Add   @ Document Medication by Hx   Recon     Orders     Medication List   Document In Plan                                                                                                    | ciliation 🕶   🔊 Cheo             | :k Interactions   <mark>]</mark> eExterna | I Rx History │ No Check ▼ | Status<br>Madu scory  Adm. Meds Rec  Disch. Meds Rec |
| View         Plans         Document In Plan         Medical         Interdisciplinary - IPOC         INCC - Pain (Processing)         Suggested Plans (11)         Interdisciplinary - IPOC         IPOC - Cardiac (3/12/2013 13:35) | <ul> <li>S</li> <li>S</li> </ul> | Compor                                    | 5. Click <b>Refresh</b> . | Details<br>resh.                                     |

| < 🔹 🖌 🏠 PowerOrders                                                                                | (                                   |                                                                                   | 🗐 Print 👌 O minutes ago                                            |
|----------------------------------------------------------------------------------------------------|-------------------------------------|-----------------------------------------------------------------------------------|--------------------------------------------------------------------|
| + Add    Document Medication by Hx   Reconciliation  Check Orders Medication List Document In Plan |                                     | Discontinued.                                                                     | Status     Meds History ④ Adm. Meds Rec ④ Disch. Meds Rec          |
| View                                                                                               | N Start:                            | 47137         Stop:         471372013 17:3.           Component         Component | Status Details                                                     |
| Document In Plan     Orderal                                                                       | IPOC - Pain (Dis<br>Last updated or | continued)<br>:: 4/15/2013 17:33 by: TRNNURSEIP1 RN, TF                           | RAIN                                                               |
| Interdisciplinary - IPOC IPOC - Pain (Discontinued)                                                | ⊞                                   | 🌇 Pain Score - Less Than or Equal 4                                               | 4/15/2013 Discontinued, 4/15/2013 16:26 - 4/15/2013 17:33<br>16:32 |
| Suggested Plans (11)     Interdisciplinary - IPOC                                                  | ⊞                                   | Patient exhibits adequate pain relief                                             | f 🖌 4/15/2013 Discontinued, By 4/15/2013 17:33<br>17:27            |
| - IPOC - Cardiac (3/12/2013 13:35)<br>- IPOC - Endocrine (3/12/2013 13:35)                         |                                     | Patient experiences minimal side effective                                        | ects Discontinued, By 4/15/2013 17:33                              |
| IPOC - GI/GU (3/12/2013 13:35)                                                                     |                                     | Patient/Family exhibits satisfaction v<br>management                              | with pain Discontinued, By 4/15/2013 17:33                         |